Takming University of Science and Technology

電子計算機中心

德明財經科技大學

第 074 期 中華民國 107 年 01 月 15 日 發行人:韓孟麒主任 總編輯:李慎芬組長 主編:簡國璋

服務與維修專線:2885

【服務公告】

## 通訊軟體 LINE 的普遍,本校教育行政人員的因應措施 (白育澄 撰稿)

服務與技術诵

Service and Techno

隨著 3C 產品發展多元化,學生手中的課本變成了手機,儼然成為生活的一部分。由於對即時資訊的需 求變大,相對地對生活及工作,產生了不少的影響。因為通訊軟體的方便性,大家都想要透過 LINE 來討論 工作上的事務,或是傳送相關的檔案。雖然 LINE 的傳輸有經過加密,但是否會產生工作內容洩露的可能性, 關鍵還是在於人身上。網路上或新聞裡,處處可見的是:將他人的對話內容,擷取公開,或者傳遞錯誤的 訊息給好友。這些友善的動作,卻常給予大眾造成困擾,產生了不良的示範;因此,通訊軟體在使用上, 應謹慎小心,對於資訊內容,更應有明確的判斷。

另外,部分人對於使用通訊軟體,僅止於使用,對於軟體的特性,仍一知半解。全校同仁,也許透過 自身的使用經驗,與搭配資訊安全課程內容的自我學習,讓我們在通訊軟體的使用上,會更加安全。電子 計算機中心(以下簡稱本中心)已參考台北市政府的規範,著手研擬本校的「通訊軟體使用規定」,於三月份 行政會議中提案,讓全校同仁能重視資訊安全的防護,且安心地、正確地使用受到大家極為重視的-通訊 軟體 LINE。

【技術分享】

## 下載安裝 Flash Player (簡國璋 編撰)

全校教職同仁,每個月都會收到由中國信託商業銀行所寄送的「信託財產對帳單-教職員退撫儲金專戶」 電子郵件,可是會有許多同仁打開郵件的附加檔案時,出現以下的畫面。

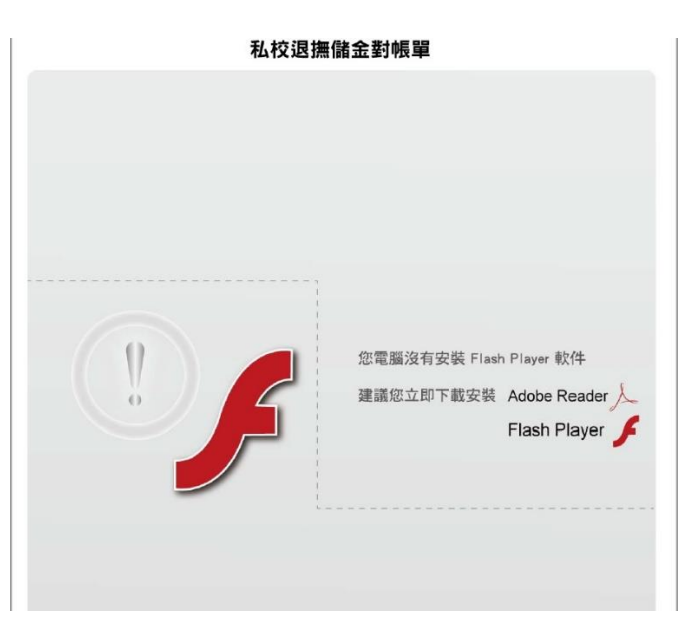

這是由於在同仁的電腦當中尚未正確安裝 Flash Player 所導致的,本期便來引導同仁如何下載安裝 Flash Player 以讀取正確的檔案內容,對於退撫儲金的提撥與投資內容也不致資訊錯誤。

1. 以 Adobe Reader 開啟附件檔案,會出現「若要檢視此 PDF 檔案內的 Flash<sup>®</sup>技術內容,請安裝所需的 Flash Player 版本。」,此時請點選右方的「了解更多」按鈕,如下圖所示。

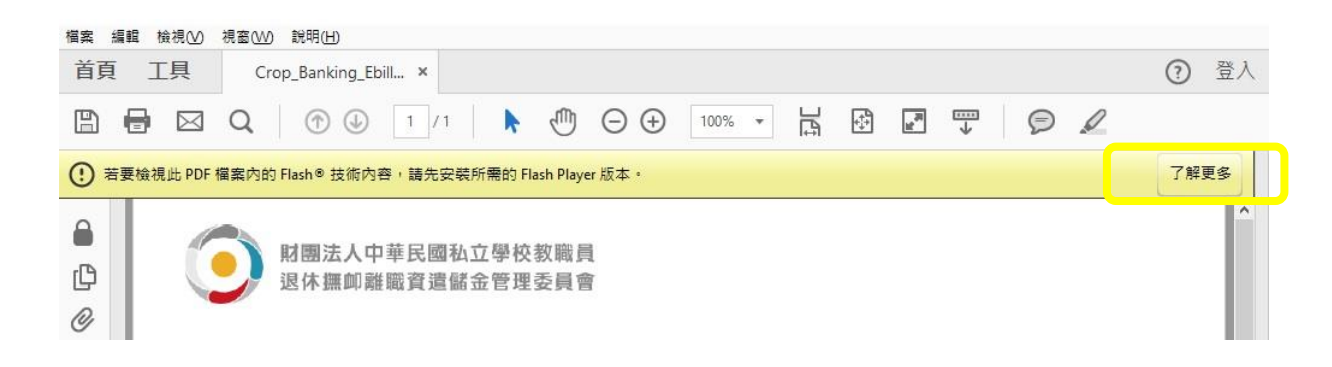

2. 此時會自動開啟瀏覽器,連結 Adobe 網站,讓使用者選擇需要下載的是用於何種系統,請直接點選「Windows」,如下圖所示。

| 需要安裝 Flash Player   Acrobat 丶<br>Acrobat Reader                                                                                                    |   |
|----------------------------------------------------------------------------------------------------|---|
| ■ Acrobat 使用手冊 > 工作區 選取文章 ~                                                                                                    |   |
| 為何會出現有關 Flash Player 的警告?<br>您需要 Flash Player 才能檢視 PDF、PDF文件夾及其他功能中的 Flash 內容。Adobe Reader 和<br>Acrobat 已不再隨附 Flash Player,現在需要 Flash 才能使用的功能會利用電腦中的 Flash 本機副本<br>這個新作法可讓使用者和系統管理員將 Flash Player 更新與 Acrobat 產品更新分開管理。 | 0 |
| <ul> <li>一般使用者適用的 Flash Player 安裝</li> <li>1 請造訪 Adobe Flash Player 下載頁頁 - Windows Mac。</li> <li>2 按一下立即安裝。Flash Player 安裝程式隨即下載至您的電腦。</li> <li>3 開啟或以滑鼠按兩下下載的檔案,即可開始安裝。</li> <li>4 遵循螢幕上的指示以完成安裝。</li> </ul>           |   |

3. 接著會出現詢問畫面,將勾選處取消掉(亦即不額外安裝防毒軟體,有些可能是安裝 Google Chrome,視個人需要做勾選),按下「立即安裝」,如下圖所示。

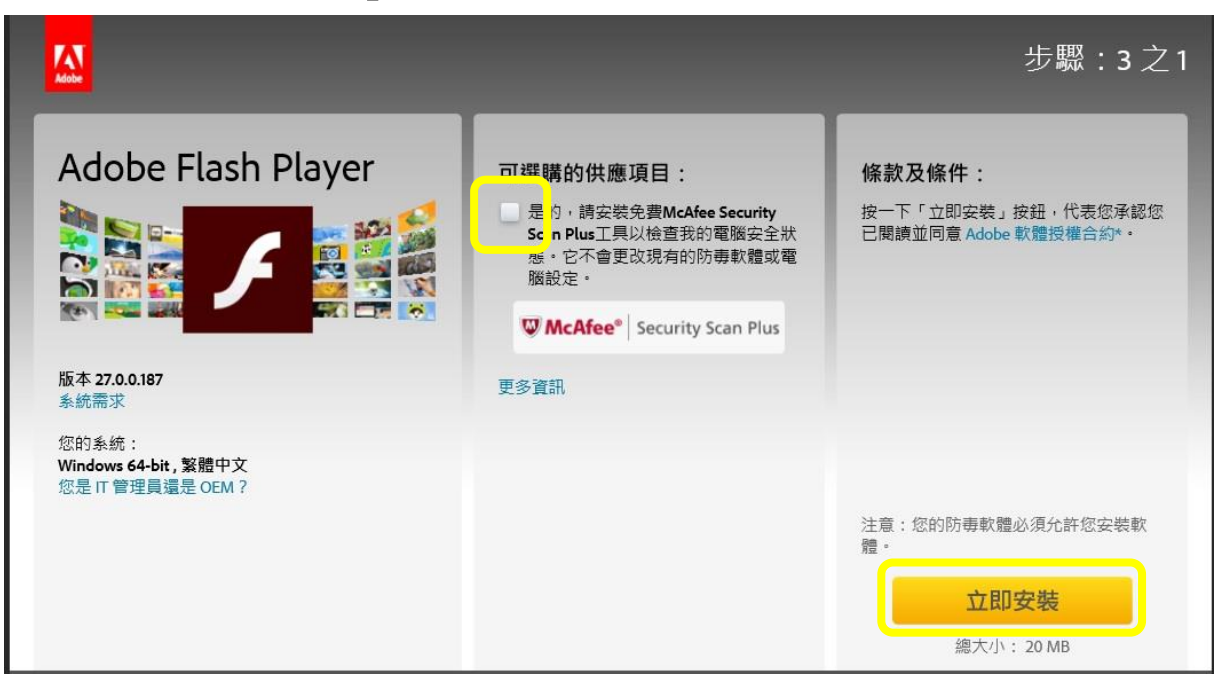

4. 會出現初始化畫面,如下圖所示。

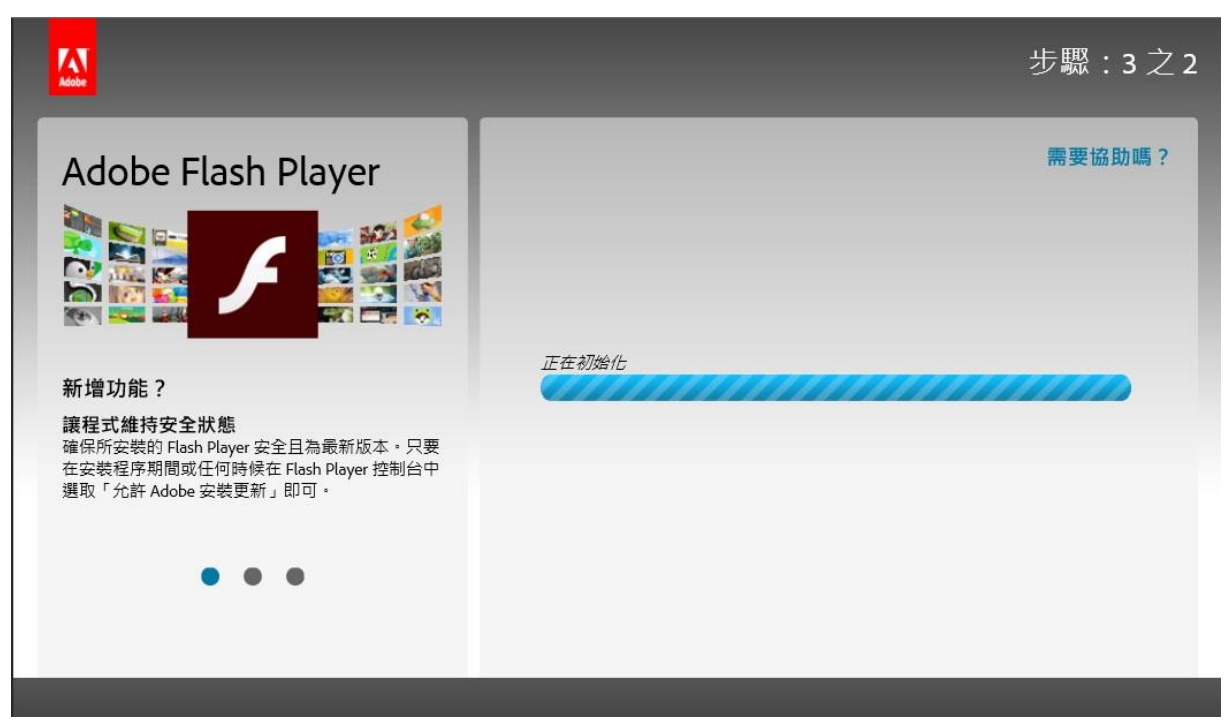

5. 視窗下方會出現對話框, 詢問對下載檔案的處理方式, 按下「執行」, 如下圖所示。

| 您要執行或儲存來自 admdownload.adobe.com 的 flashplayer27_hb_install.exe (1.14 MB)? | 執行(R) | 儲存(S) ▼ 取消(C) | × |
|---------------------------------------------------------------------------|-------|---------------|---|
|                                                                           |       |               | ~ |

6. 選擇對 Flash Player 的更新選項後,按下「下一個」,如下圖所示。

| ◢ Adobe Flash Player 安裝程式                              | - 🗆 X    |
|--------------------------------------------------------|----------|
| 更新 Flash Player 偏好設定                                   |          |
| Adobe Flash Player 會定期發行安全性更新和增強功能,以供                  | 自動下載及安裝。 |
| 重要事項: 您的更新選項最近已經變更了解更多                                 |          |
| 選擇您的更新選項:                                              |          |
| ● 允許 Adobe 安裝更新 (建議使用)                                 |          |
| <ul> <li>通知我安装史新</li> <li>永遠都不要檢查更新 (不建議使用)</li> </ul> |          |
|                                                        | 下一個      |

7. 開始下載檔案,如下圖所示。

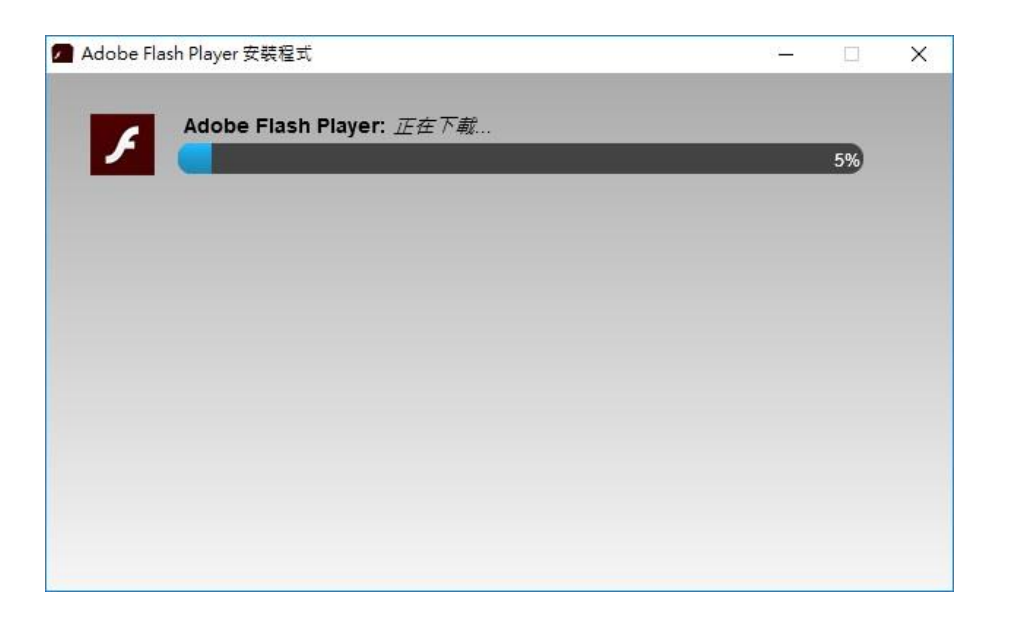

8. 下載完成後,會出現對話框詢問是否執行,按下「是」開始安裝,如下圖所示。

| 使用着機戶搭制<br>您是否要允許此 App 變更您的裝置?                     | × |
|----------------------------------------------------|---|
| Adobe Flashplayer Installer                        |   |
| 已驗證的發行者:Adobe Systems Incorporated<br>檔案來源:此電腦上的硬碟 |   |
| 顯示更多詳細資料                                           |   |
| 是一百                                                |   |

9. 等待安裝完成,按下「完成」,如下圖所示。

| 🗖 Adobe Fla | sh Player 安裝程式           | 42 <u>-</u> |   | × |
|-------------|--------------------------|-------------|---|---|
| 1           | Adobe Flash Player: 安裝完成 |             | - | * |
|             |                          | 完成          |   |   |

10. 重新開啟附加檔案,便能看到檔案正確的內容,如下圖所示。

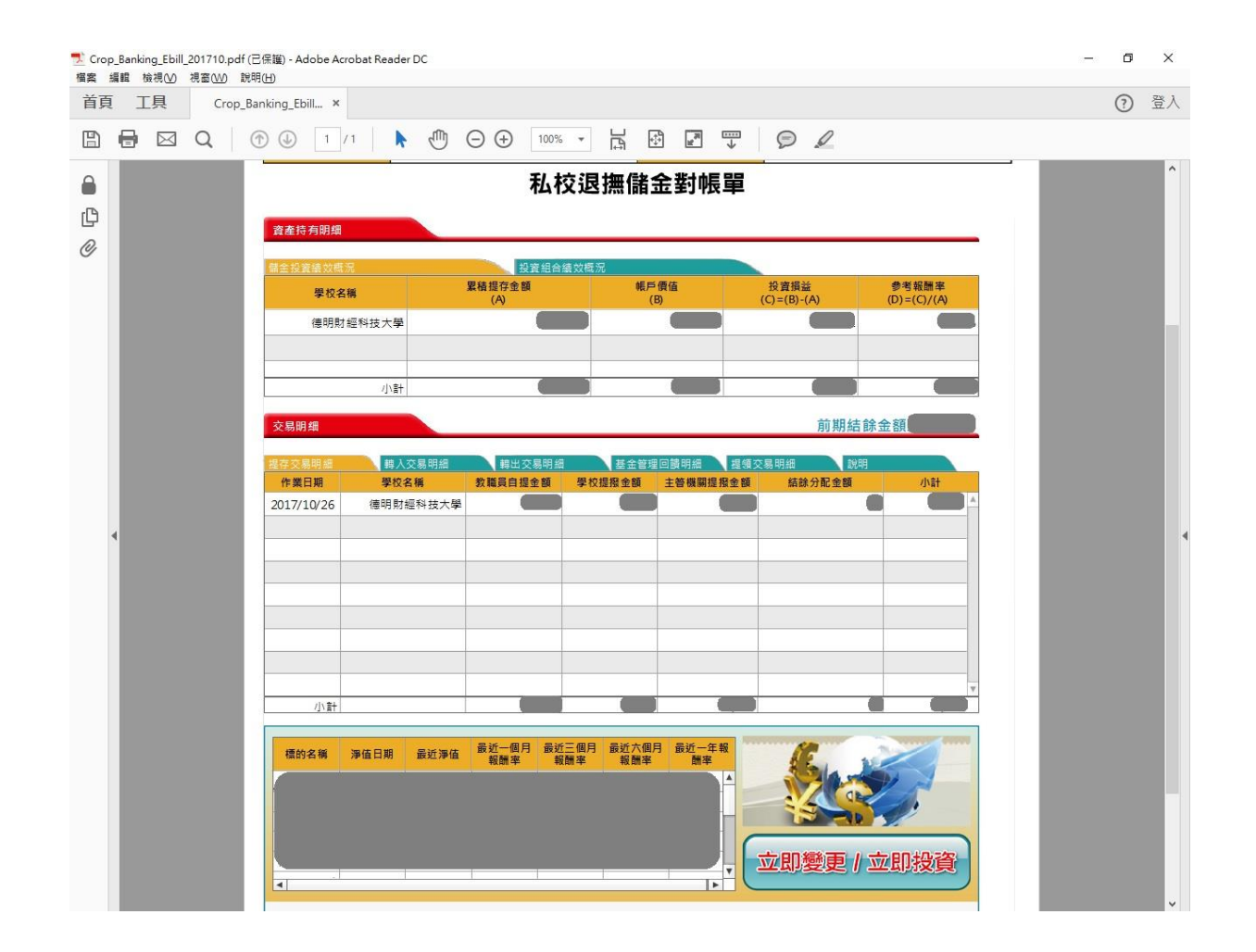

## 【一般宣導】

- 敬請尊重智慧財產權,有關校園網路使用規範、智慧財產權之宣導及注意事項,請多予關注,相關網址 如下:<u>http://www.takming.edu.tw/cc/</u>。檢舉信箱:<u>abuse@takming.edu.tw</u> 或 <u>netcc@takming.edu.tw</u> 。
- 2. 請勿安裝來路不明之非法軟體,以免觸法。
- 3. 查閱相關電腦技術資料,網址: <u>http://www.takming.edu.tw/cc/resources/document.htm</u>
- 4. ODF 園地: <u>http://www.takming.edu.tw/cc/resources/odf.htm</u>